1. Primeiramente, realize a instalação do leitor de PDFs Adobe Acrobat Reader DC através do link: https://get.adobe.com/br/reader

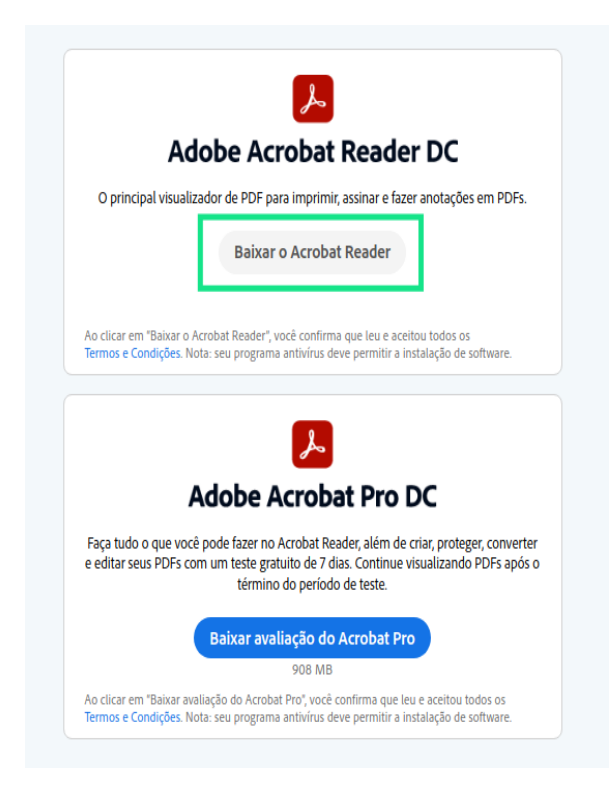

#### 2. Abra o PDF com o Adobe Reader

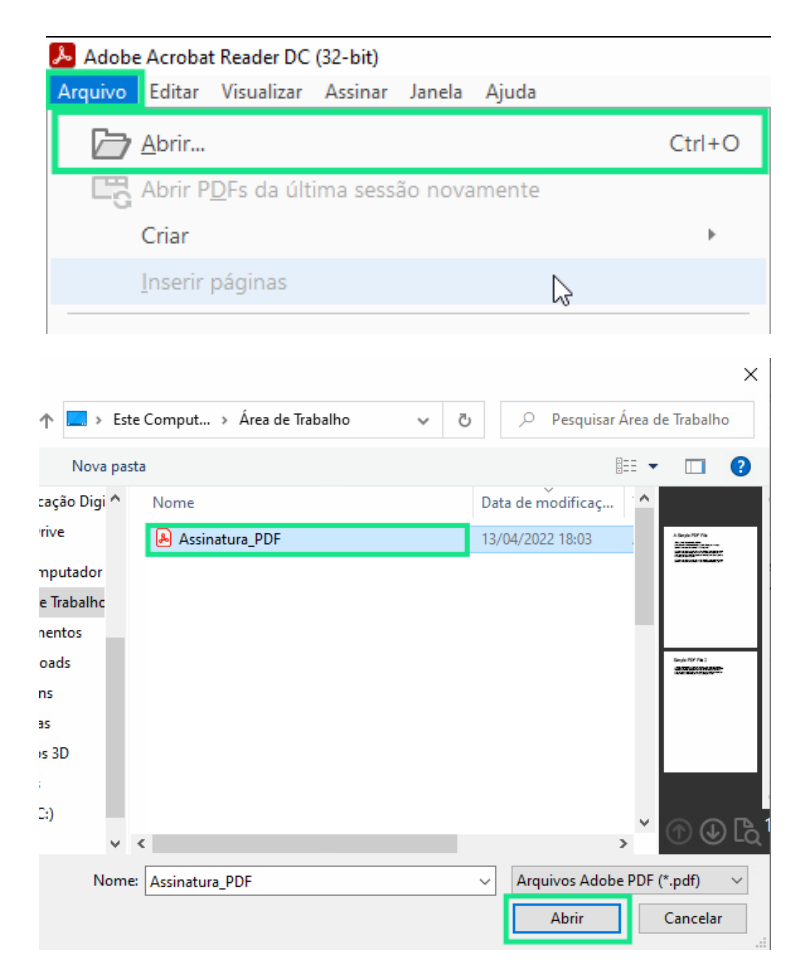

3. No Adobe Reader, clique na aba de Ferramentas

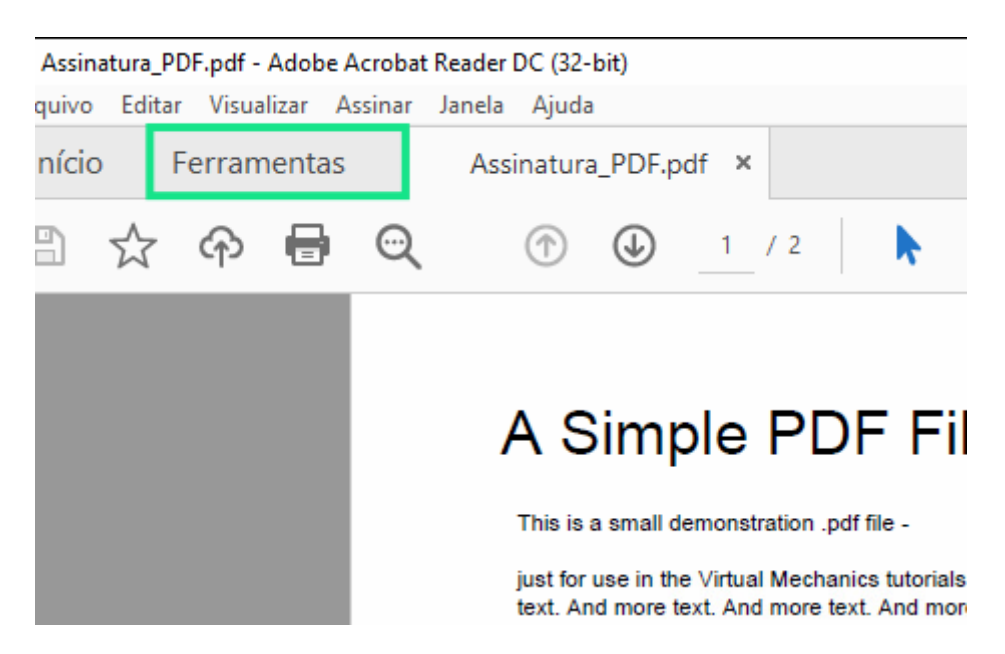

4. Clique em Certificados

| Abrir 👻 | Abrir 👻      | Abrir 👻      |
|---------|--------------|--------------|
|         |              |              |
|         | E a          |              |
| Medir   | Certificados | Mostrar mais |
| Abrir 💌 | Abrir 💌      |              |
|         |              |              |
|         |              |              |

5. No menu superior ao PDF, clique em Assinar Digitalmente

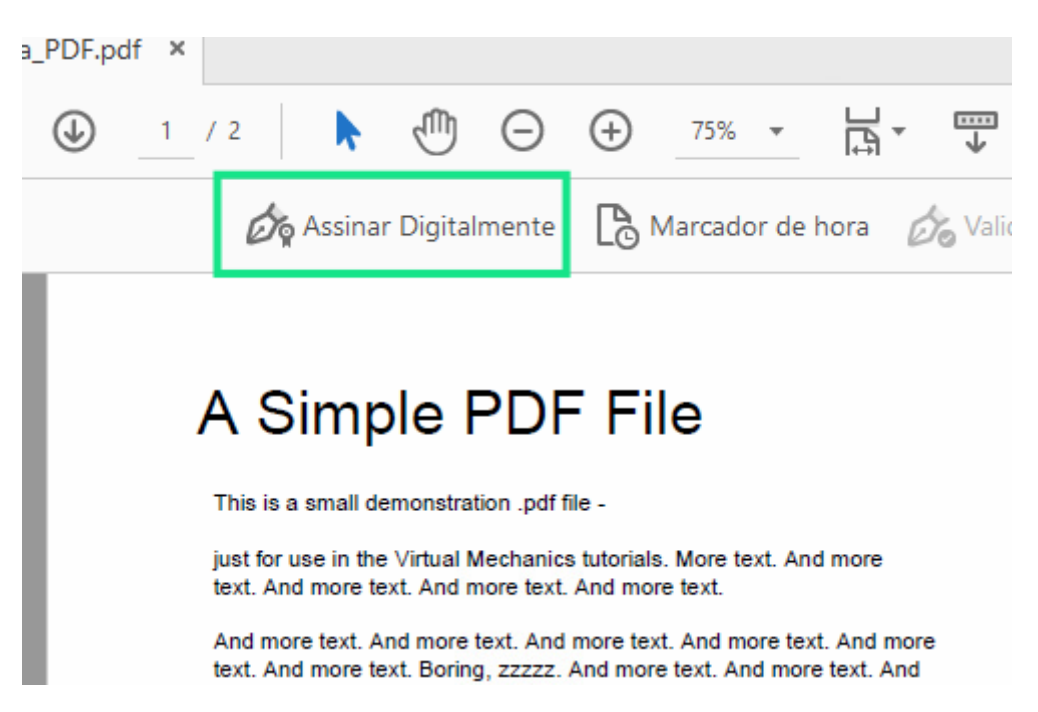

6. **Delimite a área da assinatura**, marque a opção indicada e clique em Ok

| ۱S                             | imp     | le PDF File                                                                                     |                                                             |                                       |
|--------------------------------|---------|-------------------------------------------------------------------------------------------------|-------------------------------------------------------------|---------------------------------------|
| This is                        | Acrobat | Reader                                                                                          |                                                             |                                       |
| just for<br>text. Ai<br>And mi | 1       | Com o mouse, clique e arraste para d<br>Quando terminar de arrastar a área de<br>de assinatura. | esenhar a área na qual exib<br>esejada, passará à próxima e | ir a assinatura.<br>etapa do processo |
| more to<br>And m               | 🗹 Não   | mostrar esta mensagem novamente                                                                 |                                                             |                                       |
| And m<br>text. A               |         |                                                                                                 |                                                             | ОК                                    |

7. Selecione o **certificado** que irá assinar o PDF e clique em Continuar e **Assinar** 

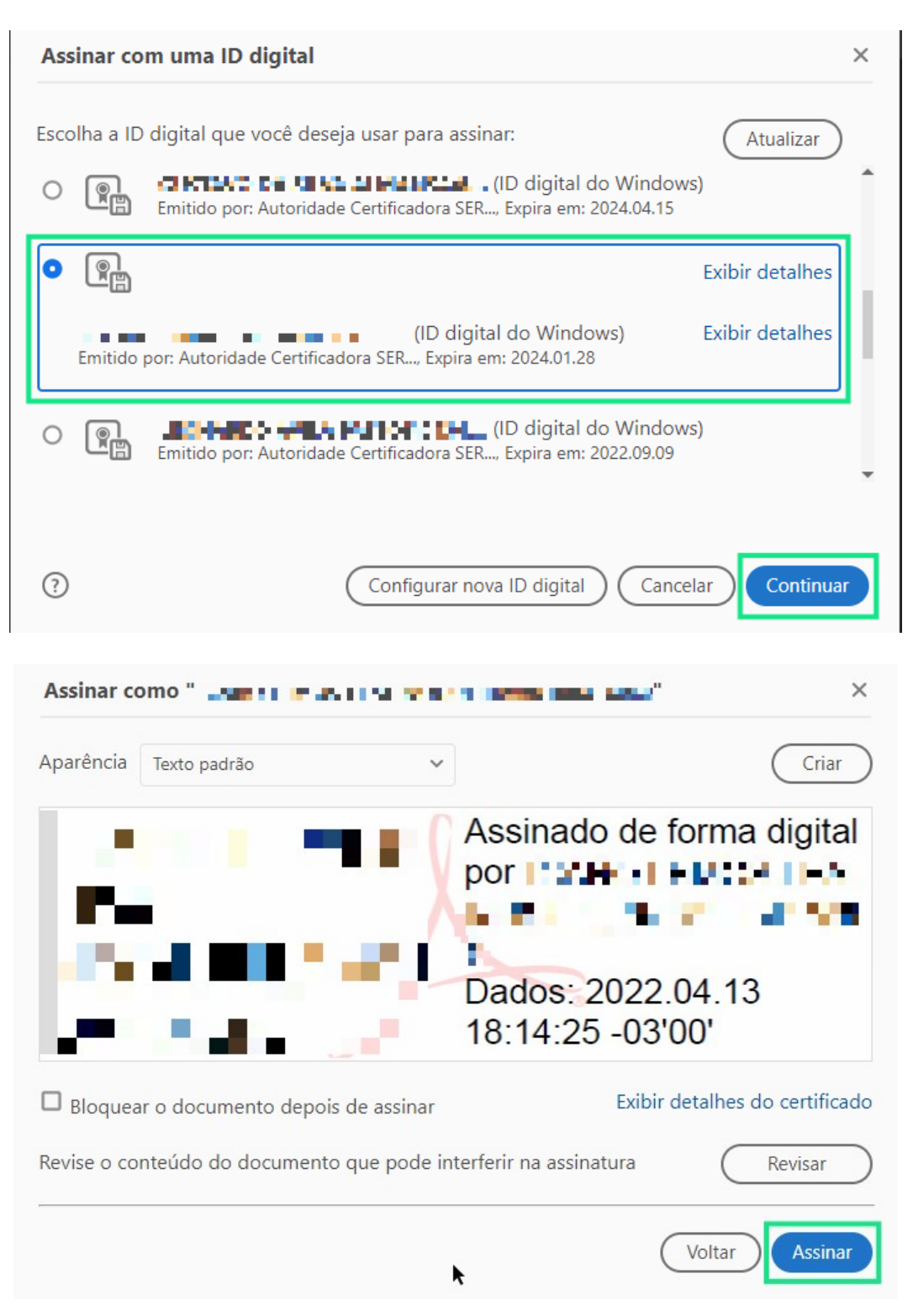

Nota: caso queira bloquear o documento para que não seja mais assinado, marque essa opção

|                                                                                                    | Dados: 2022.04.13<br>18:14:25 -03'00'                             |
|----------------------------------------------------------------------------------------------------|-------------------------------------------------------------------|
| <ul> <li>Bloquear o documento depois de assinar</li> <li>Revise o conteúdo do documento que pode in</li> </ul> | Exibir detalhes do certificado<br>nterferir na assinatura Revisar |
|                                                                                                    | Voltar Assinar                                                    |

8. Renomeie o arquivo assinado

| -       |                               |        |       |
|---------|-------------------------------|--------|-------|
| sicas   |                               |        |       |
| etos 3D |                               |        |       |
| eos     |                               |        |       |
| r (C:)  |                               |        |       |
|         | ~                             |        |       |
|         |                               |        |       |
| Nome    | Assinatura_PDF_teste_assinado |        |       |
| Tipo:   | Arquivos Adobe PDF (*.pdf)    |        |       |
| pastas  |                               | Salvar | Cance |

9. Insira a senha **PIN** do certificado e sua assinatura estará pronta! (Para certificados de modelo **A1** não é necessário inserir a senha PIN)

|         | Introduzir PIN                                                                                                |           |
|---------|----------------------------------------------------------------------------------------------------|-----------|
|         | Para efetuar logon em ">>====                                                                                 |           |
|         | Introduzir PIN:                                                                                               |           |
|         | <ul> <li>X O comprimento mínimo do PIN é 4 bytes</li> <li>✓ O comprimento máximo do PIN é 15 bytes</li> </ul> |           |
|         | OK Cancelar                                                                                                   |           |
|         |                                                                                                    |           |
|         | Assinado de form                                                                                              | a digital |
|         | por                                                                                                    |           |
| Les Cal | Dados: 2022.04.13                                                                                             | 3         |
|         | 18:17:01 -03'00'                                                                                              |           |

10. Se sua assinatura estiver indicando como **INVÁLIDA**, clique sobre área da mesma e em **Propriedades da assinatura** 

| Status de  | validação da assinatura                                                                                                    |
|------------|----------------------------------------------------------------------------------------------------|
| <u>4</u> 8 | A assinatura é VÁLIDA, assinada por<br>Os documento não foram modificados após a aplicação da assinatura.<br>O documento está assinado pelo usuário atual. |
|            | Propriedades de assinatura Fechar                                                                                                    |

## 11. Na próxima tela, **Mostrar certificado do assinante**

| Proprieda | ades da assinatura                                                                                                    | × |
|-----------|----------------------------------------------------------------------------------------------------|---|
| <u>k</u>  | A assinatura é VÁLIDA, assinada por 💶 🚽 👫 🐂 💶 👘 🖬 🖬 👘 🖬 👘 🖬                                                                                               |   |
|           | Hora da assinatura: 2022/04/13 18:17:01 -03'00'                                                                                                    |   |
|           | Fonte de origens confiáveis obtida de Adobe Approved Trust List (AATL).                                                                                   |   |
| Resu      | mo da validade                                                                                                    |   |
|           | Os documento não foram modificados após a aplicação da assinatura.                                                                                        |   |
|           | O autor especificou que preenchimento de formulário, assinaturas e<br>comentários são permitidos neste documento. Nenhuma outra alteração é<br>permitida. |   |
|           | O documento está assinado pelo usuário atual.                                                                                                    |   |
|           | O horário de assinatura é o que consta no computador do signatário.                                                                                       |   |
|           | A assinatura foi validada na hora da assinatura:<br>2022/04/13 18:17:01 -03'00'                                                                           |   |
| Infor     | mações do signatário                                                                                                    |   |
|           | O caminho do certificado do assinante até um certificado de emissor foi criado<br>de forma satisfatória.                                                  |   |
|           | O certificado do assinante é válido e não foi cancelado.                                                                                                  |   |
|           | Mostrar certificado do assinante                                                                                                    |   |
| Pro       | priedades avançadas Validar assinatura Fechar                                                                                                    |   |

### 12. Navegue até a aba de Confiança

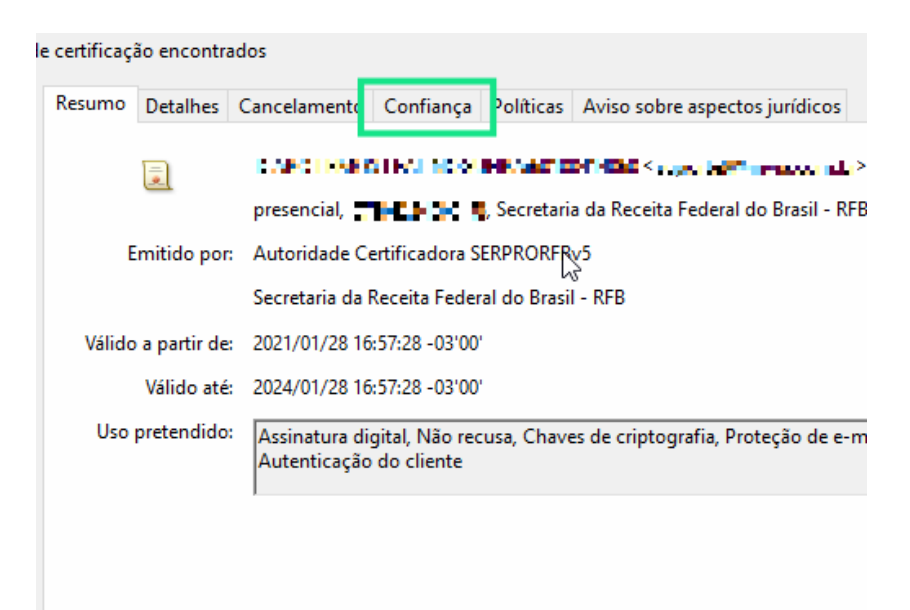

13. Na aba de Confiança, clique em Adicionar a certificados confiáveis

| Resumo                                                                  | Detalhes                                                                                     | Cancelamento       | Confiança     | Políticas   | Aviso sobre as  | pectos jurídicos |   |
|-------------------------------------------------------------------------|----------------------------------------------------------------------------------------------|--------------------|---------------|-------------|-----------------|------------------|---|
| Fonte de origens confiáveis obtida de Adobe Approved Trust List (AATL). |                                                                                              |                    |               |             |                 |                  |   |
| Cor                                                                     | nfiguraçõe                                                                                   | s confiáveis       |               |             |                 |                  |   |
| E                                                                       | ste certific                                                                                 | ado é confiável pa | ara:          |             |                 |                  |   |
|                                                                         | 🖉 Assin                                                                                      | ar documentos ou   | u dados       |             |                 |                  |   |
|                                                                         | 🖋 Certificar documentos                                                                      |                    |               |             |                 |                  |   |
| 3                                                                       | X Executar conteúdo dinâmico que esteja incorporado em um documento certificado              |                    |               |             |                 |                  |   |
| 3                                                                       | Executar JavaScripts de alto privilégio que estejam incorporados em um documento certificado |                    |               |             |                 |                  |   |
| 3                                                                       | 🗶 Oper                                                                                       | ações privilegiada | s do sistema  | (conexão e  | em rede, impres | são, etc).       |   |
|                                                                         |                                                                                              |                    | Adicionar a c | ertificados | confiáveis      | ]                | - |

# 14. Na nova tela, marque as opções indicadas e confirme no OK

| Importar configurações de contatos                                                                                                    | × |
|----------------------------------------------------------------------------------------------------|---|
| Detalhes do certificado                                                                                                    |   |
| Assunto: [1]401]4001]2. [001]3.040 [4] [404/stapetric Americanity?                                                                                                    |   |
| Emissor: Autoridade Certificadora SERPRORFBv5                                                                                                    |   |
| Uso: Assinatura digital, Não recusa, Chaves de criptografia                                                                                                    |   |
| Vencimenta: 28/01/2024 16:57:28                                                                                                    |   |
|                                                                                                    |   |
| Comança                                                                                                    |   |
| Um certificado usado para assinar um documento deve ser uma âncora confiável ou<br>estar em cadeia para uma âncora confiável para que a validação da assinatura tenha |   |
| êxito. A verificação de revogação não é realizada em uma âncora confiável ou acima<br>dela.                                                                           |   |
| ☑ Usar este certificado como uma raiz confiável                                                                                                    |   |
| Se a validação da assinatura tiver êxito, confiar neste certificado                                                                                                   |   |
| para:                                                                                                    |   |
| Dados ou documentos assinados                                                                                                    |   |
| Documentos certificados                                                                                                    |   |
| Conteúdo dinâmico                                                                                                    |   |
| JavaScript incorporado de alto privilégio                                                                                                    |   |
| Operações privilegiadas do sistema (conexão em rede, impressão,<br>etc.)                                                                                              |   |
|                                                                                                    |   |
|                                                                                                    |   |
|                                                                                                    |   |
| 3                                                                                                    |   |
| Ajuda OK Cancelar                                                                                                    |   |
|                                                                                                    |   |

## 15. Retorne a aba de **Resumo** e clique em **OK**

| certificação encontrac           | 05                                                        |                         |                                 |
|----------------------------------|-----------------------------------------------------------|-------------------------|---------------------------------|
| Resumo Detalhes                  | ancelamento Confiança Po                                  | olíticas Aviso sobre as | spectos jurídicos               |
|                                  | сканства они                                              | wohen de «sp            | ·····                           |
|                                  | presencial, 🔭 👘 🔥 S                                       | ecretaria da Receita Fe | deral do Brasil - RFB, ARINVIA, |
| Emitido por:                     | Autoridade Certificadora SERF                             | PRORFBv5                |                                 |
|                                  | Secretaria da Receita Federal o                           | do Brasil - RFB         |                                 |
| Válido a partir de:              | 2021/01/28 16:57:28 -03'00'                               |                         |                                 |
| Válido até:                      | 2024/01/28 16:57:28 -03'00'                               |                         |                                 |
| Uso pretendido:                  | Assinatura digital, Não recusa<br>Autenticação do cliente | a, Chaves de criptograf | ia, Proteção de e-mail,         |
|                                  |                                                           |                         |                                 |
|                                  |                                                           |                         |                                 |
|                                  |                                                           |                         |                                 |
|                                  |                                                           |                         |                                 |
|                                  |                                                           |                         |                                 |
|                                  |                                                           |                         |                                 |
|                                  |                                                           |                         |                                 |
|                                  | Exp                                                       | portar                  | $\searrow$                      |
| selecionado é válido.            |                                                           |                         |                                 |
| ião e validação do cam<br>'<br>I | nho foram feitas na hora da as                            | ssinatura:              |                                 |
|                                  |                                                           |                         | ОК                              |

## 16. Clique novamente sobre a área da assinatura e em Validar assinatura

| Proprieda | ides da assinatura                                                                                                    | $\times$ |
|-----------|----------------------------------------------------------------------------------------------------|----------|
| <u>k</u>  | A assinatura é VÁLIDA, assinada por 🖥 🖘 🕬 💷 🖓 🖬 🖬 🖬 🖉 🖓 👘 🖬 🖉 👘 🖬 👘 🖉                                                                                     |          |
|           | Hora da assinatura: 2022/04/13 18:17:01 -03'00'                                                                                                    |          |
|           | Fonte de origens confiáveis obtida de Adobe Approved Trust List (AATL).                                                                                   |          |
| Resu      | mo da validade                                                                                                    |          |
|           | Os documento não foram modificados após a aplicação da assinatura.                                                                                        |          |
|           | O autor especificou que preenchimento de formulário, assinaturas e<br>comentários são permitidos neste documento. Nenhuma outra alteração é<br>permitida. |          |
|           | O documento está assinado pelo usuário atual.                                                                                                    |          |
|           | O horário de assinatura é o que consta no computador do signatário.                                                                                       |          |
|           | A assinatura foi validada na hora da assinatura:<br>2022/04/13 18:17:01 -03'00'                                                                           |          |
| Infor     | mações do signatário                                                                                                    |          |
|           | O caminho do certificado do assinante até um certificado de emissor foi criado<br>de forma satisfatória.                                                  |          |
|           | O certificado do assinante é válido e não foi cancelado.                                                                                                  |          |
|           | Mostrar certificado do assinante                                                                                                    |          |
| Proj      | priedades avançadas Validar assinatura Fechar                                                                                                    |          |

#### 17. Caso queira verificar se sua assinatura está de acordo com as normas da ICP-Brasil, abra este link em seu navegador: https://verificador.iti.gov.br/verifier-2.8.1/ para acessar o Verificador e siga os passos abaixo

reverence de 2021, que traz uma visão geral sobre assinaturas digitais, denne os principais conceitos e lista os demais documentos que compõem as normas da ICP-Brasil sobre o assunto, e a Portaria Conjunta ITI/CC/PR SGD/SEDGG/ME nº 1, de 08 de setembro de 2021, que estabelece os padrões criptográficos referenciais para as assinaturas eletrônicas avançadas nas comunicações que envolvam a administração pública federal direta, autárquica e fundacional. Importante destacar que no estrito propósito de efetuar a verificação da conformidade de assinaturas eletrônicas qualificadas e avançadas, o Verificador de Conformidade não se estende a conferir elementos que não se inserem na cobertura da parte assinada ou que se insere mas

visualmente não sejam nercebidos ou ainda que nossam sofrer alterações externas não cobertas Eu concordo com os termos de responsabilidade e de uso do Verificador de ~ Conformidade

Fechar

#### 18. Selecione o arquivo PDF assinado, clique em Abrir e Verificar conformidade

de assinatura (recomenda-se os formatos .p7s, .xm1, .pdf):

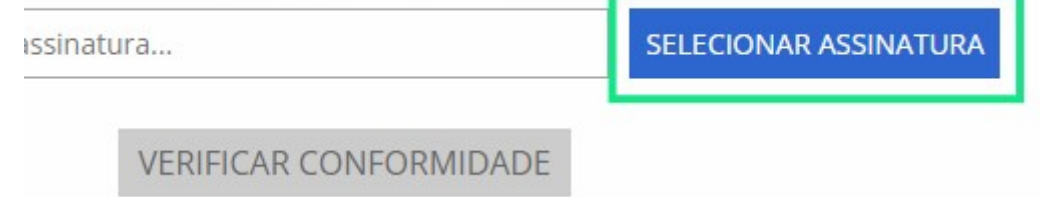

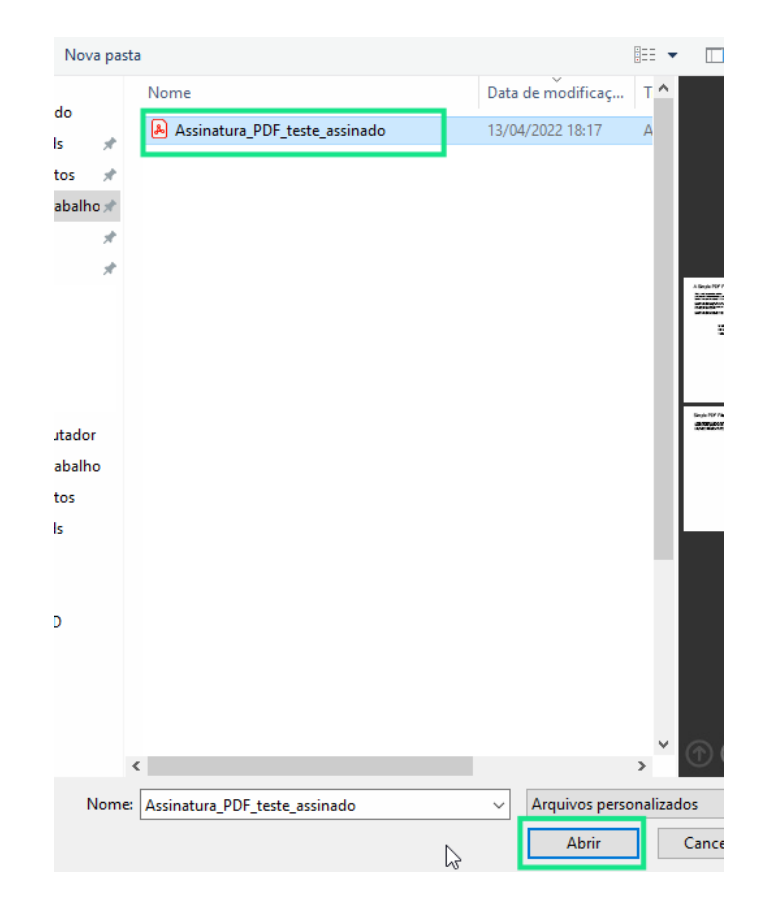

|                            | INICIO     | TERMOS DE USO         | F.A.Q.               |
|----------------------------|------------|-----------------------|----------------------|
|                            | VERIFIC/   | ADOR DE CONFORI       | MIDADE               |
| Arquivo de                 | assinatura | (recomenda-se os forn | natos.p7s,.xml,.pdf) |
| Assinatura_PDF_teste_assir | nado.pdf   |                       | ARQUIVO E            |
|                            | VER        | IFICAR CONFORMID      | ADE                  |

19. Seu arquivo está de acordo com as normas estabelecidas pela ICP-Brasil

|                                                                                                    | INÍCIO TERMOS DE USO F.A.Q.                                                                                                    |
|----------------------------------------------------------------------------------------------------|----------------------------------------------------------------------------------------------------|
|                                                                                                    | RELATÓRIO                                                                                                    |
| RELATÓRIO 1 - Arquivo de assinatura                                                                                                    | a <b>aprovado</b> , em conformidade com a <u>MP 2.200-2/2001</u>                                                                                                    |
| Data de verificação                                                                                                    | 13/04/2022 18:21:48 BRT                                                                                                    |
| /ersão do software                                                                                                    | 2.8.1                                                                                                    |
| Nome do arquivo                                                                                                    | Assinatura_PDF_teste_assinado.pdf                                                                                                    |
| Resumo SHA256 do arquivo                                                                                                    | server a stress treaster in a stress of the stress of the stress of the stress of the                                                                                                    |
| ▼ Assinatura por CN=<br>da Receita Federal do Brasil - RFB, O                                                                                                    | المعالية المحمد المحمد المحمد المحمد المحمد المحمد المحمد المحمد المحمد المحمد المحمد المحمد المحمد المحمد الم<br>DU= المحمد المحمد المحمد المحمد المحمد المحمد المحمد المحمد المحمد المحمد المحمد المحمد المحمد المحمد المحمد الم                                 |
| ▼ Assinatura por CN= L<br>da Receita Federal do Brasil - RFB, O<br>▼ Informações da assinatura                                                                                                    | սներու արտ հայուր, OU=RFB e-CPF A3, OU=ARINVIA, OU=Secretaria<br>DU= <b>ուստ հայուր,</b> OU=presencial, O=ICP-Brasil, C=BR                                                                                                    |
| ▼ Assinatura por CN=L<br>da Receita Federal do Brasil - RFB, O<br>▼ Informações da assinatura<br>Status da assinatura                                                                                                    | المعنية المحمد المحمد المحمد المحمد المحمد المحمد المحمد المحمد المحمد المحمد المحمد المحمد المحمد المحمد المحم<br>OU= المحمد المحمد المحمد المحمد المحمد المحمد المحمد المحمد المحمد المحمد المحمد المحمد المحمد المحمد المحمد الم<br>Aprovado                    |
| <ul> <li>✓ Assinatura por CN=</li> <li>da Receita Federal do Brasil - RFB, O</li> <li>✓ Informações da assinatura</li> <li>Status da assinatura</li> <li>Caminho de certificação</li> </ul>                                                                                                    | المعلم المعلم المعلم المعلم المعلم المعلم المعلم المعلم المعلم المعلم المعلم المعلم المعلم المعلم المعلم المعلم<br>DU= <b>الالمعلم المعلم المعلم المعلم المعلم المعلم المعلم المعلم المعلم المعلم المعلم المعلم المعلم المعلم المعلم ا</b><br>Aprovado<br>Aprovado |
| <ul> <li>Assinatura por CN=</li> <li>da Receita Federal do Brasil - RFB, O</li> <li>Informações da assinatura</li> <li>Status da assinatura</li> <li>Caminho de certificação</li> <li>Estrutura da assinatura</li> </ul>                                                                                                    | Aprovado<br>Em conformidade com o padrão                                                                                                    |
| <ul> <li>Assinatura por CN=</li> <li>da Receita Federal do Brasil - RFB, O</li> <li>Informações da assinatura</li> <li>Status da assinatura</li> <li>Caminho de certificação</li> <li>Estrutura da assinatura</li> <li>Cifra assimétrica</li> </ul>                                                                                                    | Aprovado<br>Em conformidade com o padrão<br>Aprovada                                                                                                    |
| <ul> <li>Assinatura por CN=</li> <li>da Receita Federal do Brasil - RFB, O</li> <li>Informações da assinatura</li> <li>Status da assinatura</li> <li>Caminho de certificação</li> <li>Estrutura da assinatura</li> <li>Cifra assimétrica</li> <li>Resumo criptográfico</li> </ul>                                                                             | Aprovado<br>Em conformidade com o padrão<br>Aprovada<br>Correto                                                                                                    |
| <ul> <li>Assinatura por CN=</li> <li>da Receita Federal do Brasil - RFB, O</li> <li>Informações da assinatura</li> <li>Status da assinatura</li> <li>Caminho de certificação</li> <li>Estrutura da assinatura</li> <li>Cifra assimétrica</li> <li>Resumo criptográfico</li> <li>Atributos obrigatórios/opcionais</li> </ul>                                   | Aprovado<br>Em conformidade com o padrão<br>Aprovada<br>Correto<br>S Aprovados                                                                                                    |
| <ul> <li>Assinatura por CN=</li> <li>da Receita Federal do Brasil - RFB, O</li> <li>Informações da assinatura</li> <li>Status da assinatura</li> <li>Caminho de certificação</li> <li>Estrutura da assinatura</li> <li>Cifra assimétrica</li> <li>Resumo criptográfico</li> <li>Atributos obrigatórios/opcionais</li> <li>Certificados necessários</li> </ul> | Aprovado<br>Em conformidade com o padrão<br>Aprovada<br>Correto<br><b>s</b> Aprovados<br>Nenhum certificado é necessário                                                                                                    |